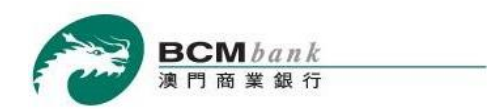

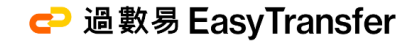

# BCM Easy Transfer Service User Guide for BCM Mobile Banking Service

Enjoy the new payment experience of Easy Transfer Service

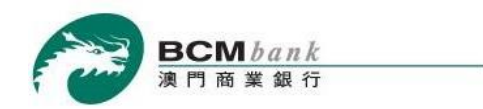

# With BCM Easy Transfer, you can now perform interbank credit transfers and receive payments 24x7 wherever you are.

## Functions that are available to customers on BCM Mobile Banking Service

| Registration & Settings |  |
|-------------------------|--|
| Payment Limit Settings  |  |
| Credit Transfer         |  |
| Transaction History     |  |

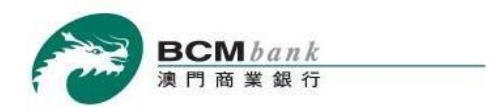

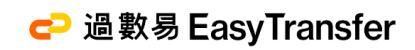

# **Registration & Settings**

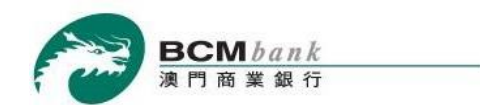

## 1.0 Registration & Settings

| 2:39                           | 🕆 🔳                        |
|--------------------------------|----------------------------|
| <u>)</u>                       | × =                        |
| Welcome to                     |                            |
| BCM Mobile Banking Service     | Welcome D                  |
| Home                           | Last Login                 |
| My Finance                     | 100                        |
| Current & Savings Account(s) + | 福                          |
| BCM Account Transfer           | -                          |
| Easy Transfer -                |                            |
| Registration & Settings        |                            |
| Payment Limit Settings         | Current &                  |
| Credit Transfer                |                            |
| Transaction History            | Gredit Car                 |
| Credit Cards Services +        |                            |
| Bill Payments                  |                            |
| Donations                      |                            |
| Security Settings +            | transfer or a              |
| Contact Us                     |                            |
| Terms & Conditions             | balances of<br>that have b |
| My Settings                    |                            |
|                                |                            |

🔁 過數易 EasyTransfer

Login to BCM Mobile Banking Service and select "Easy Transfer"> "Registration & Settings".

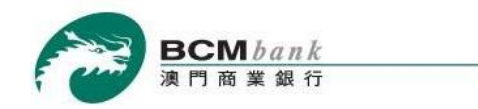

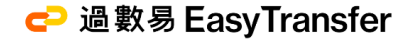

#### **1.1 Registration & Settings**

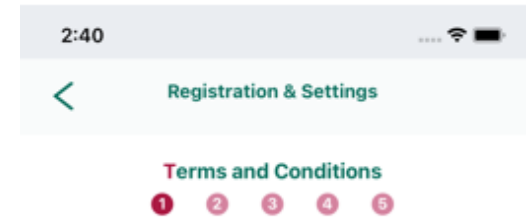

Terms and Conditions

Welcome to Easy Transfer Service!

Perform round-the-clock payment to other local banks in Macau through Easy Transfer Service on BCM Net Internet Banking Service and Mobile Banking Service easily!

 In this Part, the following terms have the following meanings:

"The Bank" means Banco Comercial de Macau, S.A.

"Customer" means each retail or corporate customer to whom the Bank provides the Easy Transfer Service.

"AMCM" means The Monetary Authority of Macao.

I hereby declare that I have read and agreed the above terms and conditions to proceed the registration of Easy Transfer Service

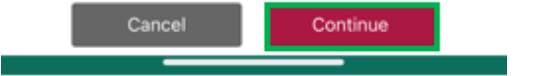

Upon read through and agreed with the Terms and Conditions of Easy Transfer Service, please tick the checkbox on the bottom and click *Continue* to proceed.

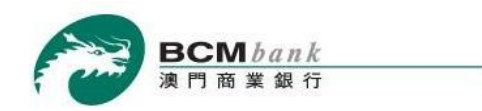

#### 1.2 Registration & Settings

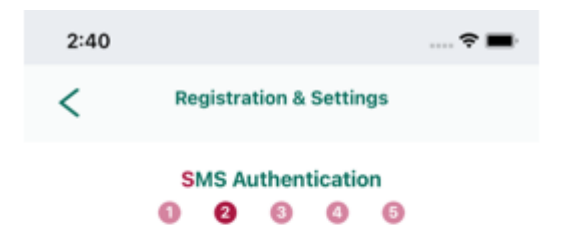

A SMS One-Time Password (OTP) has been sent to your registered mobile number on Bank's record: +853-6238\*\*\*\* . Please enter the following information to authentication your instruction.

#### SMS One-Time Password

| jlx- | (91seconds) |
|------|-------------|
|      |             |

A SMS One-Time Password (OTP) will be sent to your registered mobile number by the bank to confirm the registration request. Please input the correct SMS One-Time Password (OTP) and click *Continue* to the next step.

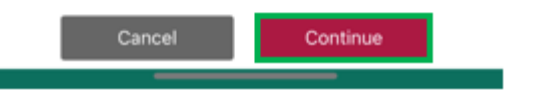

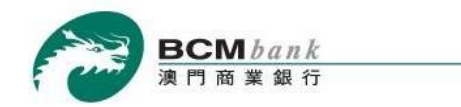

#### 1.3 Registration & Settings

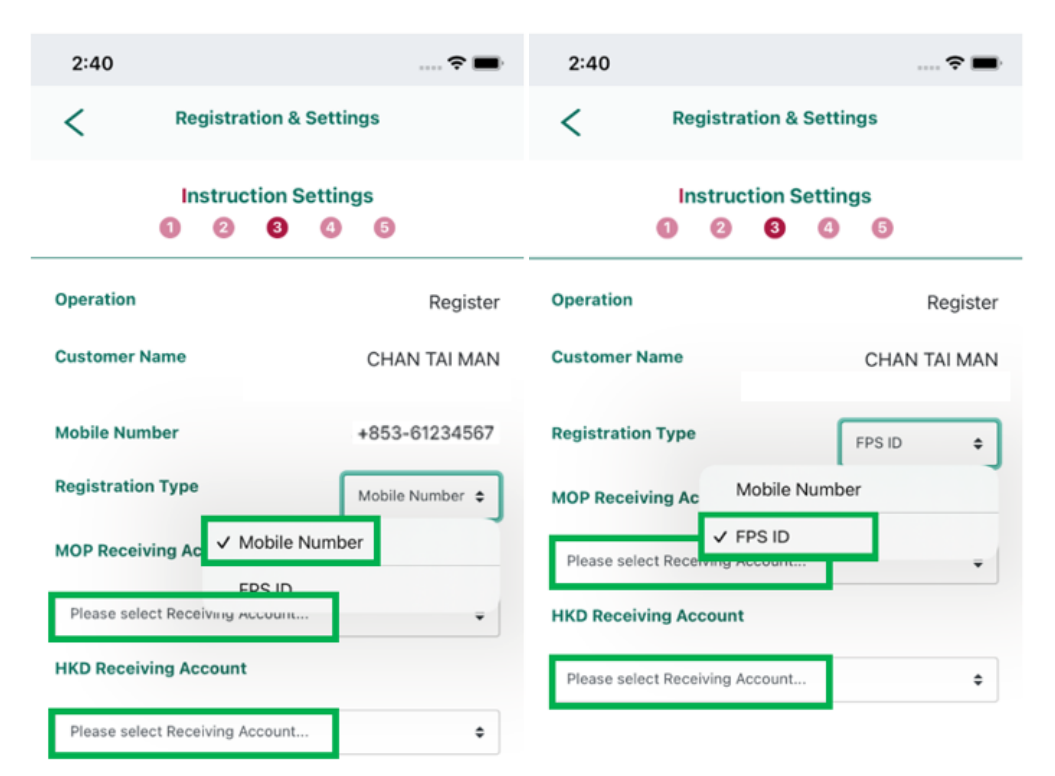

Set BCM as default receiving bank

The registration types may be registered through a **Mobile Phone Number** or **FPS ID**, and set-up the **Receiving Account** in currency of MOP and/or HKD in the Registration & Setting Page of Easy Transfer.

Then, Tick the checkbox to set BCM as default receiving bank, then click *Proceed*.

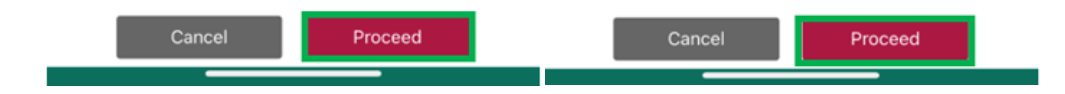

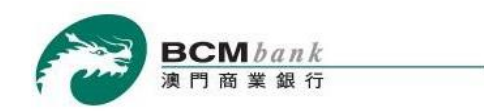

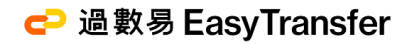

## 1.4 Registration & Settings

| 2:41              | 🗢 🔳                              | 2:41 🗢 💻                                                                                                    |
|-------------------|----------------------------------|----------------------------------------------------------------------------------------------------|
| < Regist          | tration & Settings               | < Registration & Settings                                                                                                    |
| Revie<br>0 C      | ew and Confirm                   | Review and Confirm          Image: Optimized state state |
| Operation         | Register                         | Operation Register                                                                                                    |
| Customer Name     | CHAN TAI MAN                     | Customer Name CHAN TAI MAN                                                                                                    |
| Mobile Number     | +853-61234567                    | Registration Type FPS ID                                                                                                    |
| Registration Type | Mobile Number                    | MOP Receiving 3396534<br>Account New SmartSalary Account                                                                                                    |
| MOP Receiving     | 3396534                          | [MOP]                                                                                                    |
| Account           | New SmartSalary Account<br>[MOP] | HKD Receiving 3367127<br>Account Multi-Currency Account                                                                                                    |
| HKD Receiving     | 3392358                          | [HKD]                                                                                                    |
| Account           | Current Account [HKD]            |                                                                                                    |
| Set BCM as defau  | ult receiving bank               |                                                                                                    |

After reviewing the instruction details, click **Confirm** to proceed to the next step.

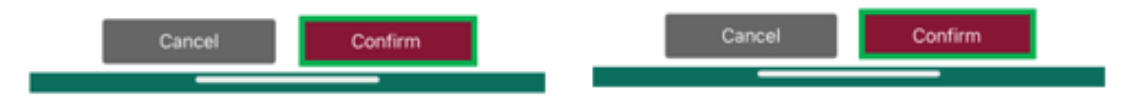

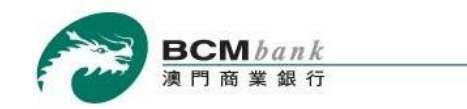

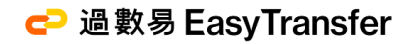

## 1.5 Registration & Settings

| Reference | Numb    | or      |        | Ĵ       | 202309 | 90488671 |
|-----------|---------|---------|--------|---------|--------|----------|
| ✔ The new | setting | g has b | een ef | (ective | 0      |          |
| ≡         | Re      | gistra  | tion & | Settir  | ngs    | X        |
| 2:41      |         |         |        |         |        | ···· ? = |

| Operation         | Register                |
|-------------------|-------------------------|
| Customer Name     | CHAN TAI MAN            |
| Mobile Number     | +853-61234567           |
| Registration Type | Mobile Number           |
| MOP Receiving     | 3396534                 |
| Account           | New SmartSalary Account |
|                   | [MOP]                   |

Set BCM as default receiving bank

| The new setting has been effective |                       |  |  |
|------------------------------------|-----------------------|--|--|
| Reference Number                   | J2023090488674        |  |  |
| Operation                          | Register              |  |  |
| Customer Name                      | CHAN TAI MAN          |  |  |
| Mobile Number                      | +853-61234567         |  |  |
| Registration Type                  | Mobile Number         |  |  |
| HKD Receiving                      | 3392358               |  |  |
| Account                            | Current Account [HKD] |  |  |

Set BCM as default receiving bank

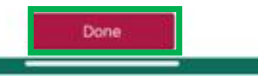

| =         | Registration    | n & Settings | ×                    |
|-----------|-----------------|--------------|----------------------|
|           | Instruction     | on Result    |                      |
|           | -               |              |                      |
|           | 0 0 0           | 00           |                      |
| The new s | etting has been | effective    |                      |
| The new s | O O O           | J20230       | 90488688             |
| The new s | O O O           | J20230       | 90488688<br>Register |

| Registration Type | FPS ID                  |
|-------------------|-------------------------|
| MOP FP8 ID        | 1234567                 |
| MOP Receiving     | 3396534                 |
| Account           | New SmartSalary Account |
|                   | [MOP]                   |

| <ul> <li>The new setting has been</li> </ul> | enecuve        |
|----------------------------------------------|----------------|
|                                              |                |
| Reference Number                             | J2023090488691 |

The same resting has been attended

| merenence reamper        | 32023090488691                   |
|--------------------------|----------------------------------|
| Operation                | Register                         |
| Customer Name            | CHAN TAI MAN                     |
| Registration Type        | FPS ID                           |
| HKD FPS ID               | 981234567                        |
| HKD Receiving<br>Account | 3392358<br>Current Account [HKD] |
|                          | Done                             |

# The registration will then be completed. Now you can start using Easy Transfer Service!

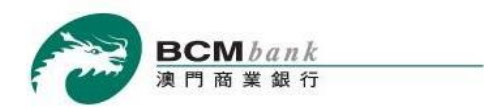

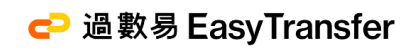

# **Payment Limit Settings**

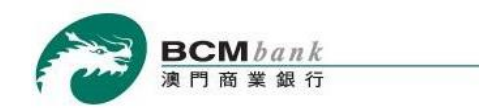

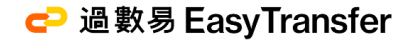

#### 2.0 Payment Limit Settings

| 2:43                                     | 🗢 🔳       | 2:43                       |
|------------------------------------------|-----------|----------------------------|
| >                                        | < =       | Payment Li                 |
| Welcome to<br>BCM Mobile Banking Service |           | Easy Transfer              |
| Home                                     |           | • •                        |
| My Finance                               | Currency  | Currency :MOP              |
| Current & Savings Account(s) +           |           | Real-time c                |
| BCM Account Transfer                     | Maximum : | Maximum single transaction |
|                                          | 20,000.00 | 20,000.00                  |
| Easy Transfer -                          | Maximum a | Maximum accumulated da     |
| Registration & Settings                  | amount(Mi | amount(MOP)                |
| Payment Limit Settings                   | 20,000.00 | 20,000.00                  |
| Credit Transfer                          |           |                            |
| Transaction History                      | ,         | Near real-time             |
| Credit Cards Services +                  | Maximum : | Maximum single transaction |
| Dill Devenante                           | 20,000.00 | 20,000.00                  |
| Bill Payments                            | Maximuma  | Maximum accumulated da     |
| Donations                                | amount(Mi | amount(MOP)                |
| Security Settings +                      |           | 20,000.00                  |
| Contact Us                               |           |                            |
| Terms & Conditions                       |           |                            |
| My Settings                              |           | E                          |
|                                          |           | 3.                         |

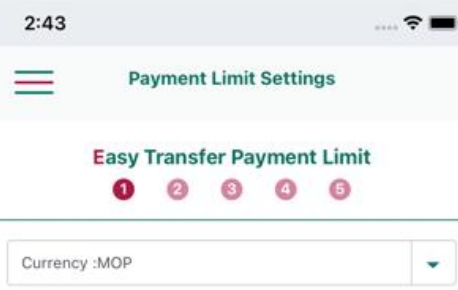

redit transfer

on amount(MOP)

ily transaction

e credit transfer

on amount(MOP)

ily transaction

To set the payment limit for Easy Transfer Service, select "Easy Transfer" > "Payment Limit Settings" and click *Edit*.

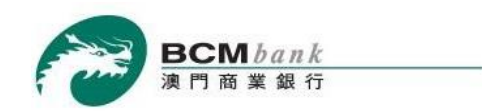

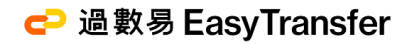

#### 2.1 Payment Limit Settings

| 2:43                         |                                      |         |
|------------------------------|--------------------------------------|---------|
| <                            | Payment Limit Settings               |         |
|                              | Input Details                        |         |
|                              | Real-time credit transfer            | Custo   |
| Maximum                      | single transaction amount(MOP)       | mode    |
| 20,000.0                     | 0                                    |         |
| Maximum<br>(MOP)<br>20,000.0 | accumulated daily transaction amount | Re      |
|                              | Near real-time credit transfer       | Near    |
| Maximum                      | single transaction amount(MOP)       |         |
| 20,000.0                     | 0                                    |         |
| Maximum<br>(MOP)             | accumulated daily transaction amount | Edit th |
|                              |                                      |         |

Customers can edit the payment limit in the currency of MOP and/or HKD of following transfer modes:

|                               | Maximum Single Transaction | Maximum Accumulated Daily |
|-------------------------------|----------------------------|---------------------------|
|                               | Amount                     | <b>Transaction Amount</b> |
| Real-time credit transfer     | $\checkmark$               | $\checkmark$              |
| ear real-time credit transfer | $\checkmark$               | $\checkmark$              |

Edit the payment limit within the default range for each payment mode and click *Proceed* to continue.

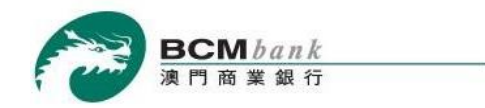

#### 2.2 Payment Limit Settings

2:43

Payment Limit Settings

Review and Confirm

20

20

20

Real-time credit transfer

Maximum single transaction amount(MOP)

20,000.00

Maximum accumulated daily transaction amount(MOP)

20,000.00

Near real-time credit transfer

Maximum single transaction amount(MOP)

20,000.00

Maximum accumulated daily transaction amount(MOP)

20,000.00

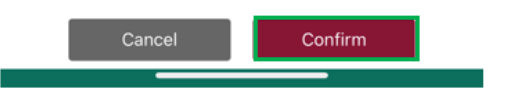

After reviewing the instruction details, click *Confirm* to proceed to the next step.

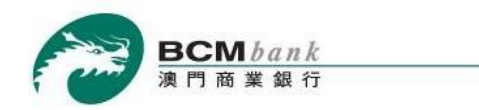

#### 2.3 Payment Limit Settings

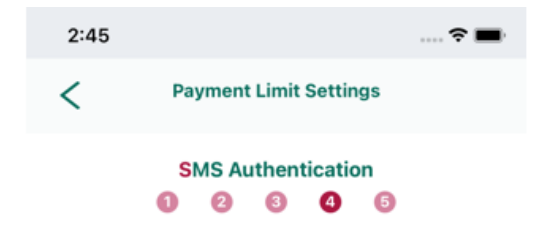

A SMS One-Time Password (OTP) has been sent to your registered mobile number on Bank's record: +853-6238\*\*\*\* . Please enter the following information to authentication your instruction.

#### SMS One-Time Password

| sno- Rese | nd OTP |
|-----------|--------|
|-----------|--------|

Customer need to authorize the instruction through **SMS One-Time Password** (OTP), please input the correct SMS One-Time Password (OTP) and click *Proceed* to the next step.

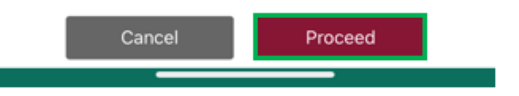

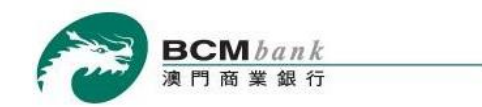

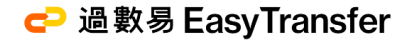

#### 2.4 Payment Limit Settings

2:46 - $\equiv$ **Payment Limit Settings** Х **Settings Result** 0 6 The new setting has been effective Reference No. J2023090488699 Real-time credit transfer Maximum single transaction amount(MOP) 20,000.00 Maximum accumulated daily transaction amount(MOP) 20,000.00 Near real-time credit transfer Maximum single transaction amount(MOP) 20,000.00

Maximum accumulated daily transaction amount(MOP)

20,000.00

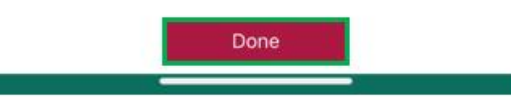

Upon successful authentication of the instruction request, the setting will be completed.

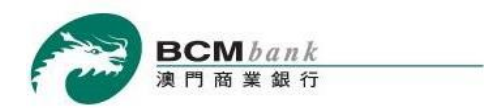

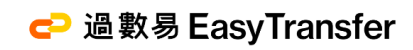

# **Credit Transfer**

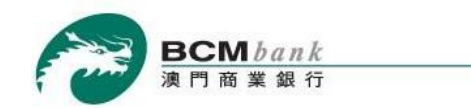

## 3.0 Credit Transfer

| 2:46                                     | 🗢 🔳                       |
|------------------------------------------|---------------------------|
| >                                        | < =                       |
| Welcome to<br>BCM Mobile Banking Service | Welcome [                 |
| Home                                     | Last Login                |
| My Finance                               | -                         |
| Current & Savings Account(s) +           | 語                         |
| BCM Account Transfer                     | Treater For               |
| Easy Transfer -                          |                           |
| Registration & Settings                  |                           |
| Payment Limit Settings                   | Current &                 |
| Credit Transfer                          |                           |
| Transaction History                      | Credit Car                |
| Credit Cards Services +                  |                           |
| Bill Payments                            | Notes -                   |
| Donations                                |                           |
| Security Settings +                      |                           |
| Contact Us                               | 2 The lot                 |
| Terms & Conditions                       | the balance<br>account(s) |
| My Settings                              | 3. The tota               |
|                                          |                           |

## 🔁 過數易 EasyTransfer

To make a transfer through Easy Transfer Service, click "Easy Transfer"> "Credit Transfer".

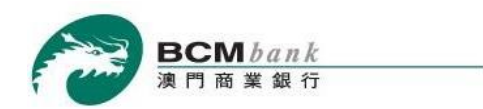

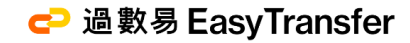

#### 3.1 Credit Transfer – Transfer by Mobile Number under "Real-time Credit Transfer Mode"

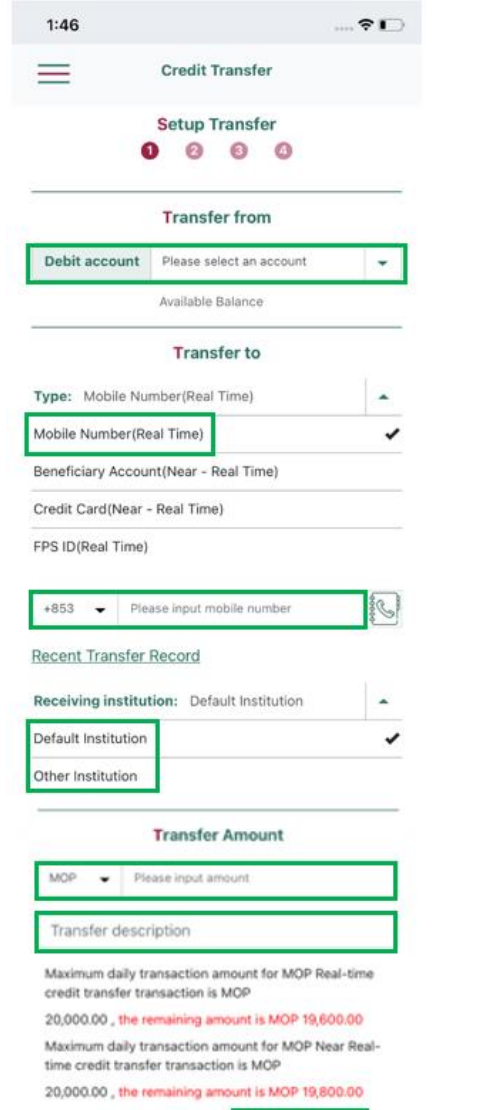

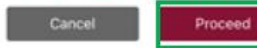

To select **Debit Account**, then input the payee's **Mobile Phone Number** that has registered Easy Transfer Service, **Transfer Amount**, **Transaction Currency** (MOP or HKD) and transfer description (if applicable), then click **Proceed** to submit the instruction.

The payment amount of the successful transaction will be included in the transaction limit for Real-time Credit Transfer.

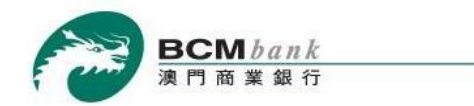

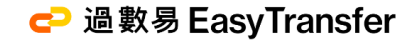

#### 3.2 Credit Transfer – Transfer by FPS ID under "Real-time Credit Transfer Mode"

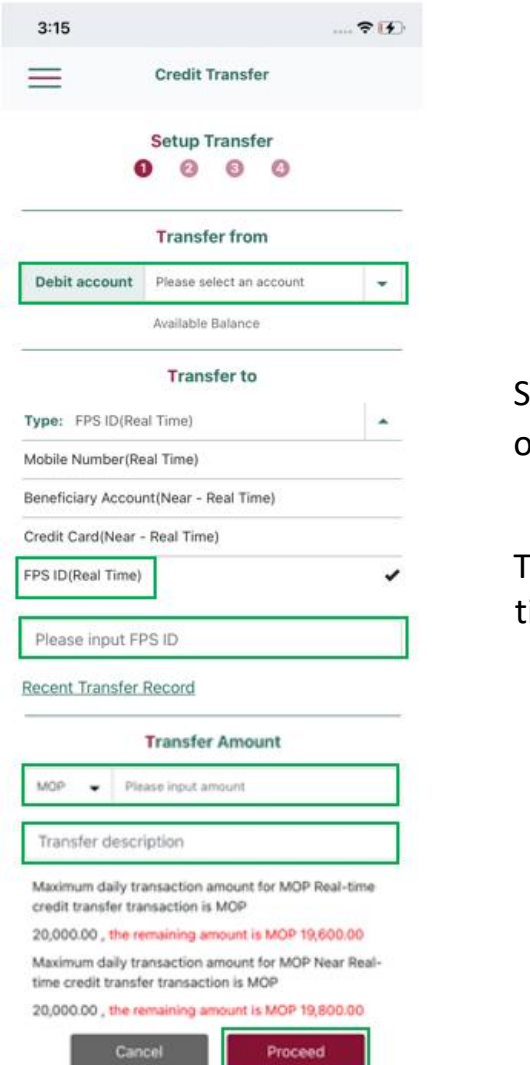

Select **Debit Account**, then input the payee's **FPS ID**, **Transfer Amount**, **Transaction Currency** (MOP or HKD) and transfer description (optional), then click *Proceed* to submit the instruction.

The payment amount of the successful transaction will be included in the transaction limit for Realtime Credit Transfer.

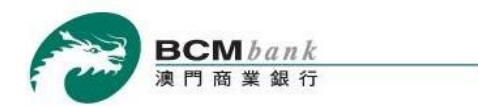

#### C→ 過數易 EasyTransfer

#### 3.3 Credit Transfer – Transfer by Beneficiary Account Information under "Near real-time Credit Transfer Mode"

| 3:57                                                                                                    | Ŷ 🔳                                 |  |  |
|----------------------------------------------------------------------------------------------------|-------------------------------------|--|--|
| ≡                                                                                                    | Credit Transfer                     |  |  |
| •                                                                                                    | Setup Transfer<br>ම ම ම             |  |  |
|                                                                                                    | Transfer from                       |  |  |
| Debit account                                                                                                    | Multi-Currency Account [MOP] - 3: 👻 |  |  |
| Availabl                                                                                                    | e Balance 971,530.38 MOP            |  |  |
|                                                                                                    | Transfer to                         |  |  |
| Type: Beneficiar                                                                                                    | y Account(Near - Real Time)         |  |  |
| Mobile Number(Re                                                                                                    | eal Time)                           |  |  |
| Beneficiary Accou                                                                                                    | nt(Near - Real Time) 🖌              |  |  |
| Credit Card(Near                                                                                                    | Real Time)                          |  |  |
| FPS ID(Real Time)                                                                                                    |                                     |  |  |
| Receiving institution Please select institution                                                                                                    |                                     |  |  |
| Please input account number                                                                                                    |                                     |  |  |
| Please input beneficiary name                                                                                                    |                                     |  |  |
| Recent Transfer                                                                                                    | Record                              |  |  |
|                                                                                                    | Transfer Amount                     |  |  |
| MOP   Please input amount                                                                                                    |                                     |  |  |
| Transfer description                                                                                                    |                                     |  |  |
| Maximum daily transaction amount for MOP Real-time<br>credit transfer transaction is MOP<br>20,000.00, the remaining amount is MOP 19,600.00<br>Maximum daily transaction amount for MOP Near Real-<br>time credit transfer transaction is MOP<br>20,000.00, the remaining amount is MOP 19,800.00 |                                     |  |  |
| Cancel Proceed                                                                                                    |                                     |  |  |

Alternatively, you can choose to pay through "Near real-time Credit Transfer" by inputting the payee's beneficiary account information (**Receiving institution**, **Account Number** and **Beneficiary Name**), **Debit Account**, **Transfer Amount**, **Transaction Currency** (MOP or HKD) and transfer description (optional), then click *Proceed* to submit the instruction.

The payment amount of the successful transaction will be included in the transaction limit for Near Real-time Credit Transfer.

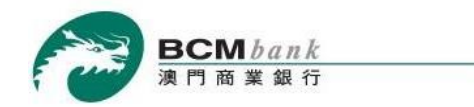

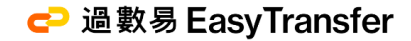

#### 3.4 Credit Transfer – Transfer by Credit Card Information under "Near real-time Credit Transfer Mode"

| 3:55                                | 🗢 🔳                                                  |  |
|-------------------------------------|------------------------------------------------------|--|
| ≡                                   | Credit Transfer                                      |  |
| G                                   | Setup Transfer C C C C C C C C C C C C C C C C C C C |  |
|                                     | Transfer from                                        |  |
| Debit account                       | Multi-Currency Account [MOP] - 3: 👻                  |  |
| Available                           | e Balance 971,530.38 MOP                             |  |
|                                     | Transfer to                                          |  |
| Type: Credit Card(Near - Real Time) |                                                      |  |
| Mobile Number(Re                    | al Time)                                             |  |
| Beneficiary Accourt                 | nt(Near - Real Time)                                 |  |
| Credit Card(Near -                  | · Real Time) 🗸                                       |  |
| FPS ID(Real Time)                   |                                                      |  |
| Receiving institu                   | ution Please select institution -                    |  |

Please input card number
Please input cardholder's name

Recent Transfer Record

#### Transfer Amount

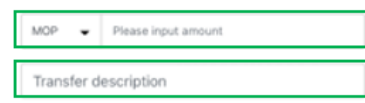

Maximum daily transaction amount for MOP Real-time credit transfer transaction is MOP

#### 20,000.00, the remaining amount is MOP 19,600.00

Maximum daily transaction amount for MOP Near Realtime credit transfer transaction is MOP

20,000.00, the remaining amount is MOP 19,800.00

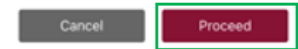

Furthermore, you can choose to pay through "Near real-time Credit Transfer" by inputting the payee's local Credit Card information (Receiving institution, Card Number and Cardholder's Name), Debit Account, Transfer Amount, Transaction Currency (MOP or HKD) and transfer description (optional), then click *Proceed* to submit the instruction.

The payment amount of the successful transaction will be included in the transaction limit for Near Realtime Credit Transfer.

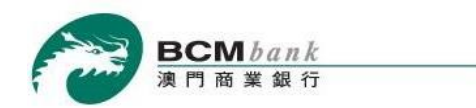

## 🔁 過數易 EasyTransfer

## 3.5 Credit Transfer

| Transfer by l         | Mobile Numbe                               | er: Transfé   | er by FPS ID:                       | Transfé<br>Inform        | er by Credit Card<br>ation:                           | Transfe<br>Informa       | r by Beneficiary A<br>Ition:      | ccount |
|-----------------------|--------------------------------------------|---------------|-------------------------------------|--------------------------|-------------------------------------------------------|--------------------------|-----------------------------------|--------|
| 4:26                  | 🗢 🕞                                        | 4:30          | 🕈 🕞                                 | 4:29                     | 🕈 💽                                                   | 4:27                     | 🕈 💽                               |        |
| Credit T              | ransfer                                    | =             | Credit Transfer                     | =                        | Credit Transfer                                       | =                        | Credit Transfer                   |        |
| Review an             | d Confirm<br>3 4                           |               | Review and Confirm                  |                          | Review and Confirm          1       2       3       4 |                          | Review and Confirm <b>2 3 4</b>   |        |
| Debit account         | 3367127<br>Multi-Currency Account<br>[MOP] | Debit accoun  | t 3367127<br>Multi-Currency Account | Debit account            | 3367127<br>Multi-Currency Account                     | Debit account            | 3367127<br>Multi-Currency Account |        |
| Debit amount          | 100.00 MOP                                 | Debit amount  | 100.00 MOP                          | Debit amount             | [MOP]<br>100.00 MOP                                   | Debit amount             | 100.00 MOP                        |        |
| Beneficiary           |                                            | Beneficiary   |                                     | Beneficiary              |                                                       | Beneficiary              |                                   |        |
| Receiving institution | Default Institution                        | Receiving     | Default Institution                 | Receiving<br>institution | Banco Comercial de Macau,<br>S.A.                     | Receiving<br>institution | Banco Comercial de Macau,<br>S.A. |        |
| Transfer to           | +853-61234567                              | Transfer to   | 12641395                            | Card number              | 1111222233334444                                      | Beneficiary              | 3392358                           |        |
| Beneficiary name      | Test W*                                    | Beneficiary n | ame CHAN T** M**                    | Cardholder's             | CHAN TAI MAN                                          | Bonofisionu nom          |                                   |        |
| Transfer amount       | 100.00 MOP                                 | Transfer amo  | unt 100.00 MOP                      | Name                     |                                                       | beneficiary nam          | e Chan tai man                    |        |
| Exchange rate         | 1.0000                                     | Exchange rate | e 1.0000                            | Transfer amou            | nt 100.00 MOP                                         | Transfer amoun           | 100.00 MOP                        |        |
| Description           |                                            | Description   |                                     | Exchange rate            | 1.0000                                                | Exchange rate            | 1.0000                            |        |
| Transfer              | test                                       | Transfer      | tect                                | Description              |                                                       | Description              |                                   |        |
| description           |                                            | description   | cor                                 | Transfer<br>description  | test                                                  | Transfer<br>description  | test                              |        |
|                       |                                            |               |                                     |                          |                                                       |                          |                                   |        |

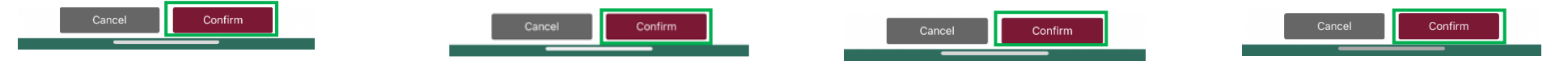

Verify your transaction details, and click *Confirm* to complete the transaction.

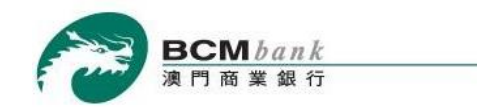

#### 3.6 Credit Transfer

| 2:56 |                            | 🗢 🔳      |
|------|----------------------------|----------|
| ≡    | Credit Transfer            | $\times$ |
|      | SMS Authentication 1 2 3 4 |          |

A SMS One-Time Password (OTP) has been sent to your registered mobile number on Bank's record: +853-6238\*\*\*\* . Please enter the following information to authentication your instruction.

SMS One-Time Password
ioc(96seconds)

A SMS One-Time Password (OTP) will be sent to your registered mobile number by the bank to confirm the registration request.

Please input the correct SMS One-Time Password (OTP) and click *Confirm* to complete the Instruction.

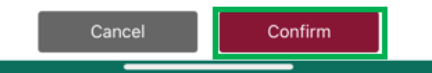

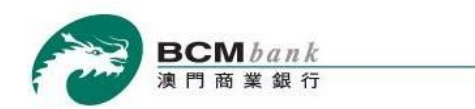

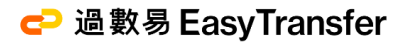

#### 3.7 Credit Transfer

| Transfer by Mobile Number:                                                          | Transfer by FPS ID:                                                                 | Transfer by Credit Card<br>Information:                                             | Transfer by Beneficiary<br>Account Information:                                     |
|-------------------------------------------------------------------------------------|-------------------------------------------------------------------------------------|-------------------------------------------------------------------------------------|-------------------------------------------------------------------------------------|
| 1:57 🕈 🗋                                                                            | 4:30 ? 🗈                                                                            | 2:01 🕈 🕞                                                                            | 5:35 🕈 🕞                                                                            |
| Credit Transfer                                                                     | Credit Transfer                                                                     | Credit Transfer                                                                     | Credit Transfer                                                                     |
| Transfer Result                                                                     | Transfer Result                                                                     | Transfer Result                                                                     | Transfer Result     1   2   3                                                       |
| Transaction Posted Successfully<br>Reference No. J2023102595657                     | Transaction Posted Successfully<br>Reference No. J2023102595764                     | Transaction Posted Successfully<br>Reference No. J2023102595679                     | Transaction Posted Successfully<br>Reference No. J2023102595783                     |
| (ACSC) Real Time Transaction Accepted and<br>Settlement Completed.                  | (ACSC) Real Time Transaction Accepted and<br>Settlement Completed.                  | (RCVD) Near Real Time Transaction Instruction<br>Received.                          | (RCVD) Near Real Time Transaction Instruction<br>Received.                          |
| Debit account 3367127<br>Multi-Currency Account<br>[MOP]<br>Debit amount 100.00 MOP | Debit account 3367127<br>Multi-Currency Account<br>[MOP]<br>Debit amount 100.00 MOP | Debit account 3367127<br>Multi-Currency Account<br>[MOP]<br>Debit amount 100.00 MOP | Debit account 3367127<br>Multi-Currency Account<br>[MOP]<br>Debit amount 100.00 MOP |
| Beneficiary                                                                         | Beneficiary                                                                         | Beneficiary                                                                         | Beneficiary                                                                         |
| Receiving Default Institution                                                       | Receiving Default Institution institution                                           | Receiving Banco Comercial de Macau,<br>institution S.A.                             | Receiving Banco Comercial de Macau,<br>institution S.A.                             |
| Transfer to +853-61234567                                                           | Transfer to 12641395                                                                | Card number 1111222233334444                                                        | Beneficiary 001234567                                                               |
| Beneficiary name CHAN T** M**                                                       | Beneficiary name CHAN T** M**                                                       | Cardholder's CHAN TAI MAN                                                           | Beneficiary name CHAN TAI MAN                                                       |
| Transfer amount 100.00 MOP                                                          | Transfer amount 100.00 MOP                                                          | Transfer amount 100.00 MOP                                                          | Transfer amount 100.00 MOP                                                          |
| Exchange rate 1.0000                                                                | Exchange rate 1.0000                                                                | Exchange rate 1.0000                                                                | Exchange rate 1.0000                                                                |
| Description<br>Transfer History Back to Home                                        | Desc Intiger<br>Transfer History Back to Home                                       | Transfer History Back to Home                                                       | Transfer History Back to Home                                                       |

Customers can click on *Transfer History* to jump to the transaction history page. Or click *Back to Home* and the page will be redirected to the BCM mobile banking service homepage.

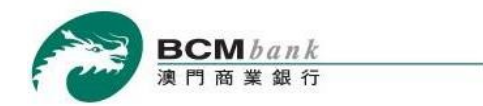

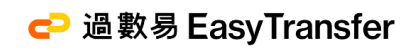

## **Transaction History**

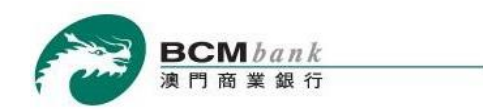

## 4.0 Transaction History

| 2:46                                     | 🗢 🔳                       |
|------------------------------------------|---------------------------|
| ×                                        |                           |
| Welcome to<br>BCM Mobile Banking Service | Welcome I                 |
| Home                                     | Last Login                |
| My Finance                               | mag                       |
| Current & Savings Account(s) +           | 信                         |
| BCM Account Transfer                     | -                         |
| Easy Transfer -                          |                           |
| Registration & Settings                  |                           |
| Payment Limit Settings                   | Current &                 |
| Credit Transfer                          |                           |
| Transaction History                      | Credit Ca                 |
| Credit Cards Services +                  |                           |
| Bill Payments                            | Notes -                   |
| Donations                                |                           |
| Security Settings +                      | transfer or<br>our branch |
| Contact Us                               |                           |
| Terms & Conditions                       | the balance<br>account(s) |
| My Settings                              | 3. The tota               |
|                                          |                           |

To check the transaction record , you can select "Easy Transfer" > "Transaction History".

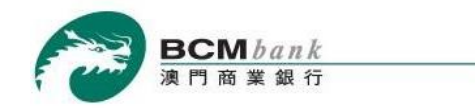

#### 4.1 Transaction History

| 5:54                                                                                    |                         | 🗢 🕞                               |  |  |
|-----------------------------------------------------------------------------------------|-------------------------|-----------------------------------|--|--|
| $\equiv$                                                                                | Transac                 | tion History                      |  |  |
| Transactior                                                                             | n History               |                                   |  |  |
| 10 days                                                                                 | 20 days                 | 1 month                           |  |  |
| FPS COL Of<br>2023-10-25                                                                | NU202310250<br>17:35:28 | 000000000000009441<br>100.00 MOP  |  |  |
| FPS TRF ONU2023102500000000000009441           2023-10-25 17:35:24         - 100.00 MOP |                         |                                   |  |  |
| FPS COL 01<br>2023-10-25                                                                | NU202310250<br>16:30:15 | 0000000000000009439<br>100.00 MOP |  |  |
| FPS TRF ON<br>2023-10-25                                                                | IU202310250<br>16:30:13 | 00000000000009439<br>- 100.00 MOP |  |  |
| FPS TRF ON 2023-10-25                                                                   | IU202310250<br>14:01:07 | 00000000000009437<br>- 100.00 MOP |  |  |
| FPS COL OF<br>2023-10-25                                                                | NU202310250<br>13:59:01 | 000000000000009435<br>100.00 MOP  |  |  |
| FPS TRF ON 2023-10-25                                                                   | U202310250<br>13:59:00  | 00000000000009435<br>- 100.00 MOP |  |  |
| FPS COL OF<br>2023-10-25                                                                | NU202310250<br>13:57:56 | 000000000000009433<br>100.00 MOP  |  |  |
| FPS TRF ON 2023-10-25                                                                   | U202310250<br>13:57:54  | 00000000000009433<br>- 100.00 MOP |  |  |
| FPS COL OF<br>2023-10-25                                                                | NU202310250<br>13:56:31 | 000000000000009431<br>100.00 MOP  |  |  |
| FPS TRF ON 2023-10-25                                                                   | IU202310250<br>13:56:28 | 00000000000009431<br>- 100.00 MOP |  |  |

The FPS transaction records from the past **10 Days/ 20 Days / 1 Month** are available for checking, you can also view each transaction record of Easy Transfer in details by clicking on it.

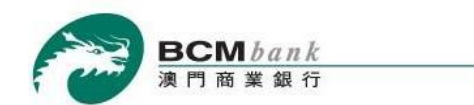

#### 4.2 Transaction History

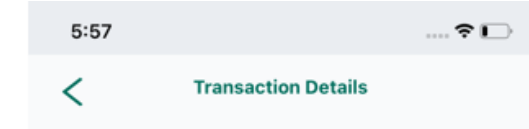

Easy Transfer - Credit Transfer

#### Completed

| Transaction F            | PS COL ONU202310250000000      |
|--------------------------|--------------------------------|
| Description              | 0000009441                     |
| Transfer Type            | Inward Transfer                |
| Posting Date<br>Time     | 2023-10-25 17:35:28            |
| Transfer Amount          | 100.00 MOP                     |
| Debit Information        |                                |
| Debtor Name              | CHAN T** M**                   |
| Debit Bank               | Banco Comercial de Macau, S.A. |
| Beneficiary inform       | ation                          |
| Beneficiary<br>Name      | CHAN T** M**                   |
| Receiving<br>Institution | Banco Comercial de Macau, S.A. |
| Credit Account           | 3392358                        |
| Credit Amount            | 100.00 MOP                     |
| Transfer                 | test                           |
| Description              |                                |

🔁 過數易 EasyTransfer

After *Clicking* on the transaction record, details of the transaction will be shown.